## Работа с договорами на оказание основных образовательных услуг и дополнительными соглашениями к ним в базе Учебный процесс

Инструкция относится только к договорам ООУ и не касается договоров на повторку и договоров, которые заключаются на время прохождения итоговой аттестации.

Блок Финансы -> Договор на оказание основных образовательных услуг -> Кнопка Создать Договор на оказание основных образовательных услуг.

| 🖻 😒 🥯 🛣         | Внедрение / 1С:Уни                | иверситет ПРО                                                                                                    | ЭФ, редакция 2.1 (1С:Г     | Тредприятие)              |                                          |                      |                       |                    |                           |               |                   |                    |                  | 5 Là 18 L | 🖹 🖩 🛅 M M+ M-     | & Скуратов Вик |
|-----------------|-----------------------------------|----------------------------------------------------------------------------------------------------|----------------------------|---------------------------|------------------------------------------|----------------------|-----------------------|--------------------|---------------------------|---------------|-------------------|--------------------|------------------|-----------|-------------------|----------------|
| 2               |                                   | Ĵ                                                                                                    |                            |                           | 2.                                       | į                    |                       | ø                  |                           | 4             |                   | 22                 | ۰Ż               |           | <u></u>           | Ŷ              |
| Рабочий<br>стол | Планирование<br>учебного процесса | Расписан                                                                                                    | ие Приемная<br>комиссия    | Структура<br>университета | Довузнеская подгото<br>и доп образование | ака Упр<br>студенчек | авление<br>жим состав | Аспирантура<br>вом | Диссертационные<br>советы | НИОКР         | Рейтинги          | Студпрофком        | Воинский<br>учет | Финансь   | Администрирование | нгу            |
| Electronom      |                                   |                                                                                                    |                            |                           | C                                        | гчеты                |                       |                    |                           |               | Серви             | 10                 |                  |           |                   |                |
| Классификат     | DI BUIDE SKOHOMINECKI             | où neo                                                                                                    | График платежей по         | догевору                  | Задолжники по догово                     | ам                   |                       | Свод по договорал  | 4                         | Дополнительны | ые обработки      |                    |                  |           |                   |                |
| Основания по    | ступления                         |                                                                                                    | Детализация выпла          | по стипендиям             | Норматив сбора денея                     | ных средств по       | договорам             | Список оплативши   | х по договорам            | Формирование  | договоров об ока: | зании образователь | ных услуг        |           |                   |                |
| Типы оплат      |                                   |                                                                                                    | Дополнительные отч         | вты                       | Реестр заказа банков                     | ких карт             |                       | Предстоящие пла-   | тежи по договорам         |               |                   |                    |                  |           |                   |                |
| Физические л    | ица                               |                                                                                                    | 👌 Сабочий стол             | Х Догово                  | ры 🗙                                     |                      |                       |                    |                           |               |                   |                    |                  |           |                   |                |
| Договоры        |                                   |                                                                                                    | Поголоры                   |                           |                                          |                      |                       |                    |                           |               |                   |                    |                  |           |                   |                |
| Виды договор    | 08                                |                                                                                                    | Договоры                   |                           |                                          |                      |                       |                    |                           |               |                   |                    |                  |           |                   |                |
| Все типы дого   | воров                             |                                                                                                    | 🕄 Создать 🔬 🍐              | 👂 📓   🔍 Най               | м   🍭 🚊 🚔                                |                      |                       |                    |                           |               |                   |                    |                  |           |                   |                |
| Все договоры    |                                   | •                                                                                                    | Поиск до ФИО:              |                           |                                          |                      |                       |                    |                           |               |                   |                    |                  |           |                   |                |
| Оплата по дог   | оворам                            |                                                                                                    | Have                       |                           |                                          |                      | 1 14                  |                    |                           |               |                   |                    |                  |           | Contraction       |                |
| Договоры на     | оказание образова                 | ат                                                                                                    |                            |                           |                                          | дата договора        | + 110                 | мер договора       |                           |               |                   |                    |                  |           | Состояние         |                |
| Типы договор    | ов (оказанев обр. услу            | /r)                                                                                                    | → NtMen⊄                   | O-11/10 (Фоми             | ская Коистина Павро                      | 1 08 2011 0-00-0     | 10 Me                 | Φ.O.11/10          |                           |               |                   |                    |                  |           | Порект            |                |
| Нумераторы      |                                   |                                                                                                    | ■ N:3Φ-0                   | 12/21 (Patues Ar          | тон Павлович)                            | 5.07.2012 0:00.0     | 10 JA                 | P-O-12/21          |                           |               |                   |                    |                  |           | Проект            |                |
| Типы платеже    | a 📥 🔹                             |                                                                                                    | — №3Φ-0                    | -12/20 (Пондон Е          | ероника Александро                       | 5.07.2012 0:00:0     | 0 34                  | P-O-12/20          |                           |               |                   |                    |                  |           | Проект            |                |
| Посоворы из     | оказание образовател              | The American Street Street Str | — №3Φ-0                    | 12/19 (Масленни           | кова Светлана Алекс                      | 5.07.2012 0:00:0     | ю эч                  | P-O-12/19          |                           |               |                   |                    |                  |           | Проект            |                |
| дополнительн    | ные соглашения                    |                                                                                                    | = Ν:3Φ-0                   | 12/80 (Koжyxos B          | адим Андреевич)                          | 1.07.2012 0:00:0     | ю эч                  | P-O-12/80          |                           |               |                   |                    |                  |           | Проект            |                |
|                 |                                   |                                                                                                    | = Ν:3Φ-0                   | 12/72 (Гурин Иль          | я Валерьевич)                            | 1.07.2012 0:00:0     | 0 34                  | P-O-12/72          |                           |               |                   |                    |                  |           | Проект            |                |
| Стипендии       |                                   |                                                                                                    | <ul> <li>N:3Φ-0</li> </ul> | -12/85 (Злыдарь           | Геннадий Геннадьеви                      | 2.07.2012 0:00:0     | ю 94                  | P-O-12/85          |                           |               |                   |                    |                  |           | Проект            |                |

Выбираем тип договора - Договор на оказание образовательных услуг

В окне карточки договора реквизиты заполняются последовательно сверху вниз (поля Код, Номер договора, Дата договора, Наименование, Факультет недоступны, для новых договоров Состояние объекта=Проект), начиная с Вид договора, используется только два возможных значения: Основной (Резидент) RUB для россиян и Основной (Нерезидент) RUB для казахов, валютные договора создает ОМР. Заполняются «Форма обучения», «Специальность», «Курс». «Дата начала» может отличаться от 01 сентября или 01.02 февраля. Дата окончания зависит от курса и подставляется по умолчанию равной дате окончания учебного плана. Поля Годовая цена обучения и Полная стоимость обучения не доступны для корректировки и заполняются автоматически. График платежей заполняется автоматически.

Обучающийся выбирается из справочника ФЛ. Рекомендуется выполнять поиск по дате рождения, обязательно проверять паспортные данные, возможно придется внести новые паспортные данные. Можно создать новое физическое лицо, только убедившись, что в базе нет его (это у нас те, кто переводятся из другого вуза и т.п., остальные есть уже в базе!!!).

Регламент ввода нового Физического Лица:

**Обязательные** данные: ФИО, дата рождения, место рождения, гражданство, пол, адрес по прописке, адрес проживания, телефон.

Необязательные данные: СНИЛС, ИНН, владение иностранными языками

Плательщик м.б. как юридическое лицо (Контрагент) так и физическое лицо, указывать в одном договоре обоих плательщиков в стандартном договоре нельзя, т.е. если платят больше одного плательщика (организация и обучающийся, или организация и обучающийся, или т.п.) такие договора заключаются в Отделе платных услуг (ОПУ). Для Плательщика - физического лица справедливы требования, описанные выше при выборе Обучающегося (поиск, проверка, создание нового ФЛ или корректировка сведений у имеющегося ФЛ). Поиск Плательщика – контрагента рекомендуется выполнять по ИНН. Для этого необходимо изменить настройку динамического списка Контрагенты. (Все действия - > Настроить список -> Добавить в Отбор поле ИНН Содержит искомое значение (можно фрагмент) -> Завершить редактирование). Рекомендуется Сохранить настройки. При следующем поиске Выбрать настройки, изменить условие отбора. Если искомый контрагент в списке не найден, необходимо обратиться к

# бухгалтеру в Отдел платных услуг (ОПУ), которому даны права на создание новых контрагентов.

| 👝 Договор на оказание образ                 | зовательных услуг (1С:Предпри | іятие)     |                                |         |                                                        |                         | M M+ M- 🗆 🗙    |
|---------------------------------------------|-------------------------------|------------|--------------------------------|---------|--------------------------------------------------------|-------------------------|----------------|
| Договор на оказание                         | Договор на оказа              | ние обр    | азовательных услу              | г       |                                                        |                         |                |
| Перейти                                     | Записать и закрыть            | . 🗎 🖻      | Печать - Действия -            |         |                                                        | Boe                     | е действия 👻 🕐 |
| Комментарии к объектам<br>Основания отметок | Код:                          | 102 880    |                                |         |                                                        |                         |                |
| См. также                                   | Номер договора:               | ГИ-УП-19/5 | 5                              |         |                                                        | Дата договора: 29.01.20 | 019 0:00:00    |
| История изменений                           | Состояние объекта:            | Утвержден  |                                |         |                                                        |                         | Q              |
|                                             | Наименование:                 | № ГИ-УП-1  | 9/5 от 29.01.2019 (Фомагина Ма | рия Ром | иановна) договор на оказание                           | образовательных услуг   |                |
|                                             | Факультет:                    | Гуманитарн | ный институт                   |         |                                                        |                         | Q              |
|                                             | Вид договора:                 | Основной ( | Резидент) RUB                  |         |                                                        |                         | Q              |
|                                             | Форма обучения:               | Очная      |                                |         |                                                        |                         | Q              |
|                                             | Специальность:                | Лингвистик | (a                             |         |                                                        |                         | Q              |
|                                             | Курс:                         | Первый     |                                |         |                                                        |                         | Q              |
|                                             | Дата начала:                  | 04.02.2019 |                                |         |                                                        |                         |                |
|                                             | Дата окончания:               | 31.08.2022 |                                |         |                                                        |                         |                |
|                                             | Обучающийся:                  | Фомагина   | Мария Романовна                |         |                                                        |                         | Q              |
|                                             | Плательщик:                   | Фомагин Р  | оман Александрович             |         |                                                        |                         | Q              |
|                                             | Годовая цена обучения:        |            |                                |         |                                                        |                         | 140 000,00     |
|                                             | Полная стоимость обучения:    |            |                                |         |                                                        |                         | 488 600,00     |
|                                             | Комментарий:                  |            |                                |         |                                                        |                         |                |
|                                             | График платежей Плат          | ельщики    | Дополнительные соглашения      |         |                                                        |                         |                |
|                                             | 🖉 Заполнить                   |            |                                |         |                                                        |                         | Все действия 🗸 |
|                                             | Дата                          |            | Сумма                          |         | Плательщик                                             |                         |                |
|                                             | 01.03.2019                    |            | 68                             | 600,00  | Фомагин Роман Александров                              | вич                     |                |
|                                             | 01.09.2019                    |            | 70                             | 000,00  | Фомагин Роман Александров                              | зич                     |                |
|                                             | 01.03.2020                    |            | 70                             | 000,00  | Фомагин Роман Александров<br>Фомагин Роман Александров | 8/4                     | î              |
|                                             | 01.03.2020                    |            | 70                             | 000,00  | Фомагин Роман Александров                              | 8/14                    |                |
|                                             | 01.09.2021                    |            | 70                             | 000.00  | Фомагин Роман Александоов                              | 3/14                    |                |
|                                             |                               |            | 4                              | 488 600 |                                                        |                         |                |
|                                             | Ответственный:                | Бахтина Ма | арина Александровна            |         |                                                        |                         | Q              |
|                                             | ИФ: Учебный процесс (Лин      | нгвистика) | E                              | ЗалютаД | loroвopa: RUB                                          |                         |                |
|                                             |                               |            |                                |         |                                                        |                         |                |

В поле Комментарий можно ввести произвольный текст.

После того, как договор будет записан, ему автоматически присваивается Код и Номер договора (обязательно с префиксом –УП-).

Распечатывается договор. (Дополнительно можно настроить печатную форму, например, убрать колонтитулы.)

Документ проверяется заказчиком, подписывается заказчиком, обучающимся и деканом.

Договора с абитуриентами отправляются секретарю ПК. Если это договор не с абитуриентом, и заказчик, обучающийся и декан подписали печатную форму, то по кнопке Действия необходимо Утвердить договор, в этот момент договор регистрируется в системе, ему присваивается номер и плательщик может вносить оплату. Пока у договора Состояние=Проект, такие договоры можно Аннулировать (для Абитуриентов только если нет приказа на зачисление с этим договором).

После того, как проректор подписал договор/дополнительное соглашение, документ подписывается в ОПУ. Один экземпляр передается обучающемуся, другой остается в личном деле.

| 🤨 Договор на оказание образ                 | зовательных услуг (1С:Предпри | ятие)                                                                      | 🖹 🗐 M M+ M- 🗆 🗙                    |
|---------------------------------------------|-------------------------------|----------------------------------------------------------------------------|------------------------------------|
| Договор на оказание                         | Договор на оказа              | ние образовательных услуг                                                  |                                    |
| Перейти                                     | Записать и закрыть            | 🚽 🚔 Печать 🗸 Действия 🗸                                                    | Все действия 👻 ②                   |
| Комментарии к объектам<br>Основания отметок | Код:                          | 102 818                                                                    |                                    |
| См. также                                   | Номер договора:               | ФЕН-УП-19/1                                                                | Дата договора: 17.01.2019 11:07:02 |
| История изменений                           | Состояние объекта:            | Утвержден                                                                  | Q                                  |
|                                             | Наименование:                 | № ФЕН-УП-19/1 от 17.01.2019 (Федосеенко Анастасия Артемовна) договор на ок | азание образовательных услуг       |
|                                             | Факультет:                    | Факультет естественных наук                                                | Q                                  |
|                                             | Вид договора:                 | Основной (Резидент) RUB                                                    | Q                                  |
|                                             | Форма обучения:               | Очная                                                                      | Q                                  |
|                                             | Специальность:                | Биология                                                                   | Q                                  |
|                                             | Курс:                         | Второй                                                                     | Q                                  |
|                                             | Дата начала:                  | 01.02.2019                                                                 |                                    |
|                                             | Дата окончания:               | 31.08.2022                                                                 |                                    |
| :                                           | Обучающийся:                  | Федосеенко Анастасия Артемовна                                             | Q                                  |
|                                             | Плательщик:                   | Орлова Ольга Владимировна                                                  | Q                                  |
|                                             | Годовая цена обучения:        |                                                                            | 150 000,00                         |
|                                             | Полная стоимость обучения:    |                                                                            | 450 500,00                         |
|                                             | Комментарий:                  |                                                                            |                                    |
|                                             | График платежей Плат          | ельщики Дополнительные соглашения                                          |                                    |
|                                             | 💮 Добавить 📑 🖉 🕽              | 🔇 🛧 🐥 Обновить                                                             | Все действия 🗸                     |
|                                             | Дополнительное соглашен       | ие                                                                         |                                    |
|                                             | № ФЕН-УП-19/1-ДС1 от 1        | 7.01.2019 (Федосеенко Анастасия Артемовна) индивидуальный план обучения    |                                    |
|                                             | N= 4EH-911-19/1-4C2 of 1      | .01.2019 (Федосеенко Анастасия Артемовна) изменение стоимости оез изменени |                                    |
|                                             |                               |                                                                            |                                    |
|                                             |                               |                                                                            |                                    |
|                                             | Ответственный:                | Негомедьянова Анастасия Александровна                                      | Q                                  |
|                                             |                               |                                                                            |                                    |
|                                             | ИФ: Учебный процесс (ФЕ       | Н) ВалютаДоговора: [RUB                                                    |                                    |
|                                             |                               |                                                                            |                                    |

## Дополнительные соглашения можно делать только к утвержденным договорам.

Поиск договора выполняется либо по ФИО обучающегося, либо по номеру, в последнем случае искать По части строки. Кнопка Действия -> создать дополнительное соглашение, выбрать тип объекта из предложенного списка. Рекомендуется заполнять данные сверху вниз. В настоящий момент предусмотрены следующие виды ДС

- Изменение графика платежей
- Изменение стоимости без изменения ГО
- Изменение стоимости с изменением ГО
- Изменение плательщика без расторжения договора
- Индивидуальный план обучения

Первые три ДС имеют печатную форму в виде Заявления с подписью Обучающегося, Заказчика, Декана, и обязательно регистрируются в ОПУ. Перед тем, как напечатать ДС его необходимо сохранить, при этом состояние ДС становится Утвержден. В печатный документзаявление выводятся только строки ГО, относящиеся к данному учебному году, т.к. ДС создается только на один учебный год. Кнопка Печать доступна в настоящее время только если состояние = Утвержден (за исключением первых трех видов ДС)

После того, как ДС подписано, его необходимо Утвердить. Следующие ДС к договору можно создавать только если все предыдущие ДС утверждены. Т.е. ДС, которые не подписаны можно Аннулировать. Если ДС утверждено, но обнаружены какие-либо неточности, надо создавать новое ДС, оставив прежнее без изменений, аннулировать утвержденные ДС нельзя. За исключением печатной формы Заявление, кнопка Печать ДС доступна только для утвержденных ДС.

| 📧 Изменение графика платеж                  | ей (1С:Предприятие)               |                                       | 😰 🔳 🛐 M M+ M-                                               | □ ×             |
|---------------------------------------------|-----------------------------------|---------------------------------------|-------------------------------------------------------------|-----------------|
| Изменение графика                           | Изменение графика пла             | атежей                                |                                                             |                 |
| Перейти                                     | Записать и закрыть 🔒 🗎            | 🎦 Печать 🗸 Действия 🗸                 | Все действия -                                              | ?               |
| Комментарии к объектам<br>Основания отметок | Код:                              | 102 840                               |                                                             |                 |
| См. также                                   | Номер дополнительного соглашения: | ФФ-УП-19/2-ДС1                        | Дата дополнительного соглашения: 17.01.20                   | 9 🗊             |
| История изменений                           | Состояние объекта:                | Проект                                |                                                             | Q               |
|                                             | Наименование:                     | № ФФ-УП-19/2-ДС1 от 17.01.2019 (Ерох  | хин Никита Сергеевич) изменение графика платежей            |                 |
|                                             | Договор основание:                | № ФФ-УП-19/2 от 17.01.2019 (Ерохин Ни | Никита Сергеевич) договор на оказание образовательных услуг | Q               |
|                                             | Обучающийся:                      | Ерохин Никита Сергеевич               |                                                             | Q               |
|                                             | Плательщик:                       | Ерохин Никита Сергеевич               |                                                             | Q               |
|                                             | Дата начала:                      | 01.09.2019                            |                                                             | ₽               |
|                                             | Дата окончания:                   | 30.06.2020                            |                                                             | ₽               |
|                                             | Стоимость обучения:               |                                       | 129 0                                                       | 14.00           |
|                                             | Полная стоимость обучения:        |                                       | 258 0                                                       | 28,00           |
|                                             | Комментарий:                      |                                       |                                                             |                 |
|                                             | — График платежей ————            |                                       |                                                             | _               |
|                                             | 🕀 Добавить 🔒 🖉 🗙 😭 🔹              | ₽                                     | Все действи                                                 | IЯ <del>т</del> |
|                                             | Дата                              | Сумма                                 | Плательщик                                                  |                 |
|                                             | 01.10.2019                        | 64 5                                  | 4 507,00 Ерохин Никита Сергеевич                            |                 |
|                                             | 01.03.2020                        | 64 !                                  | 4 507,00 Ерохин Никита Сергеевич                            | °               |
|                                             | 01.09.2020                        | 64 !                                  | 4 507,00 Ерохин Никита Сергеевич                            |                 |
|                                             | 01.03.2021                        | 64 5                                  | 4 507,00 Ерохин Никита Сергеевич                            |                 |
|                                             |                                   | 2                                     | 258 028                                                     |                 |
|                                             | Ответственный:                    | Шабунина Мария Владимировна           |                                                             | Q               |

| 🖲 Изменение стоимости без и | изменения ГО (1С:Предприятие)     |                                       | 🖹 🗐 🚮 M M+ M- 🗖 🗙                                                |  |  |
|-----------------------------|-----------------------------------|---------------------------------------|------------------------------------------------------------------|--|--|
| Изменение стоимост          | Изменение стоимости б             | ез изменения ГО                       |                                                                  |  |  |
| Перейти                     | Записать и закрыть 📄 🗎            | 🚔 Печать 🗸                            | Все действия 🗸 📀                                                 |  |  |
| Комментарии к объектам      | Код:                              | 102 848                               |                                                                  |  |  |
| См. также                   | Номер дополнительного соглашения: | ФЕН-УП-19/1-ДС2                       | Дата дополнительного соглашения: (17.01.2019)                    |  |  |
| История изменений           | Состояние объекта:                | Утвержден                             | ٩                                                                |  |  |
|                             | Наименование:                     | № ФЕН-УП-19/1-ДС2 от 17.01.2019 (Феде | осеенко Анастасия Артемовна) изменение стоимости без изменения і |  |  |
|                             | Договор основание:                | № ФЕН-УП-19/1 от 17.01.2019 (Федосеен | ко Анастасия Артемовна) договор на оказание образовательных у 🭳  |  |  |
|                             | Обучающийся:                      | Федосеенко Анастасия Артемовна        | ٩                                                                |  |  |
|                             | Плательщик:                       | Орлова Ольга Владимировна             | ۹                                                                |  |  |
|                             | Процент снижения стоимости:       |                                       | 25.00                                                            |  |  |
|                             | Дата начала:                      | 01.02.2019                            |                                                                  |  |  |
|                             | Дата окончания:                   | 30.06.2019                            |                                                                  |  |  |
| :                           | Стоимость обучения:               |                                       | 116 250,00                                                       |  |  |
|                             | Полная стоимость обучения:        |                                       | 566 250,00                                                       |  |  |
|                             | Комментарий:                      |                                       |                                                                  |  |  |
|                             | — График платежей —————           |                                       |                                                                  |  |  |
|                             | Ø                                 |                                       | Все действия 🗸                                                   |  |  |
|                             | Дата                              | Сумма                                 | Плательщик                                                       |  |  |
|                             | 01.03.2019                        | 116 250,00                            | Орлова Ольга Владимировна                                        |  |  |
|                             | 01.09.2019                        | 75 000,00                             | Орлова Ольга Владимировна                                        |  |  |
|                             | 01.03.2020                        | 75 000.00                             | Орлова Ольга Владимировна                                        |  |  |
|                             | 01.09.2020                        | 75 000,00                             | Орлова Ольга Владимировна                                        |  |  |
|                             | 01.03.2021                        | 75 000,00                             | Орлова Ольга Владимировна                                        |  |  |
|                             | 01.09.2021                        | 75 000,00                             | Орлова Ольга Владимировна                                        |  |  |
|                             | 01.03.2022                        | 75 000,00                             | Орлова Ольга Владимировна                                        |  |  |
|                             |                                   | 566 250                               |                                                                  |  |  |
|                             | Ответственный:                    | Негомедьянова Анастасия Александровн  | aQ                                                               |  |  |

Изменение графика платежей можно делать только в рамках одного учебного года, не более, чем на два семестра. При заполнении ДС необходимо контролировать итоговые суммы в ГО и суммы в договоре (Полная стоимость обучения).

Изменение стоимости с изменением ГО возможно при установлении скидки на оплату. Для обучающегося на основании заявления и оформленного ДС создается приказ Изменение стоимости обучения с указанием конкретной суммы оплаты учебного года.

| 🕒 Изменение стоимости с из | менением ГО (1С:Предприятие)      |                                         | 🖹 🗐 M M+ M- 🗆 🗙                                              |
|----------------------------|-----------------------------------|-----------------------------------------|--------------------------------------------------------------|
| Изменение стоимост         | Изменение стоимости с             | изменением ГО                           |                                                              |
| Перейти                    | Записать и закрыть 📗 🗎            | 🖹 Печать 🗸                              | Все действия 🗸 📀                                             |
| Комментарии к объектам     | Код:                              | 103 631                                 |                                                              |
|                            | Номер дополнительного соглашения: | ЭФ-О-16/38-ДС3                          | Дата дополнительного соглашения: 12.03.2019 0:               |
| История изменений          | Состояние объекта:                | Утвержден                               | ٩                                                            |
|                            | Наименование:                     | № ЭФ-О-16/38-ДС3 от 12.03.2019 (Еремина | Екатерина Александровна) изменение стоимости с изменением го |
|                            | Договор основание:                | №ЭФ-О-16/38 (Еремина Екатерина Алексан  | адровна) договор на образование                              |
|                            | Обучающийся:                      | Еремина Екатерина Александровна         | ٩                                                            |
|                            | Плательщик:                       | Еремина Елена Станиславовна             | Q                                                            |
|                            | Причина изменения графика:        |                                         |                                                              |
|                            | Процент снижения стоимости:       |                                         | 5.00                                                         |
|                            | Дата начала:                      | 01.09.2018                              |                                                              |
|                            | Дата окончания:                   | 30.06.2019                              |                                                              |
|                            | Стоимость обучения:               |                                         | 103 597,73                                                   |
|                            | Полная стоимость обучения:        |                                         | 420 727,97                                                   |
|                            | Комментарий:                      |                                         |                                                              |
|                            | — График платежей ————            |                                         |                                                              |
|                            | Ø                                 |                                         | Все действия 🗸                                               |
|                            | Дата                              | Сумма                                   | Плательщик                                                   |
|                            | 15.08.2016                        | 51 000,00                               | Еремина Елена Станиславовна                                  |
|                            | 10.09.2017                        | 51 000,00                               | Еремина Елена Станиславовна                                  |
|                            | 01.03.2018                        | 53 040,00                               | Еремина Елена Станиславовна                                  |
|                            | 10.09.2018                        | 55 000,00                               | Еремина Елена Станиславовна                                  |
|                            | 01.03.2019                        | 48 597,73                               | Еремина Елена Станиславовна                                  |
|                            | 10.09.2019                        | 54 525,12                               | Еремина Елена Станиславовна                                  |
|                            | 01.03.2020                        | 54 525,12                               | Еремина Елена Станиславовна                                  |
|                            |                                   | 420 727,97                              |                                                              |
|                            | Ответственный:                    | Голубева Наталья Васильевна             | Q                                                            |

| 👝 Индивидуальный план обуче                 | ения (1С:Предприятие)             |             |                                                 | 🖻 🔳                                            | 🛅 M M+ M- 🗆 🗙       |
|---------------------------------------------|-----------------------------------|-------------|-------------------------------------------------|------------------------------------------------|---------------------|
| Индивидуальный пла                          | Индивидуальный план обучения      |             |                                                 |                                                |                     |
| Перейти                                     | Записать и закрыть 📄 🗎            | 😑 Печать 🗸  |                                                 |                                                | Все действия 👻 🕐    |
| Комментарии к объектам<br>Основания отметок | Код:                              | 102 844     |                                                 |                                                |                     |
| См. также                                   | Номер дополнительного соглашения: | ФЕН-УП-19/  | 1-ДС1                                           | Дата дополнительного соглашения:               | 17.01.2019 11:49:12 |
| История изменений                           | Состояние объекта:                | Утвержден   |                                                 |                                                | Q                   |
|                                             | Наименование:                     | № ФЕН-УП-   | 19/1-ДС1 от 17.01.2019 (Федосеенко Анастасия Ар | темовна) индивидуальный план обучения          |                     |
|                                             | Договор основание:                | № ФЕН-УП-   | 19/1 от 17.01.2019 (Федосеенко Анастасия Артемо | вна) договор на оказание образовательных услуг | Q                   |
|                                             | Обучающийся:                      | Федосеенко  | Анастасия Артемовна                             |                                                | ٩                   |
|                                             | Плательщик:                       | Орлова Ольг | а Владимировна                                  |                                                | Q                   |
|                                             | Дата начала:                      | 01.02.2019  |                                                 |                                                |                     |
|                                             | Дата окончания:                   | 30.06.2019  |                                                 |                                                |                     |
|                                             | Стоимость обучения:               |             |                                                 |                                                | 155 000,00          |
|                                             | Полная стоимость обучения:        |             |                                                 |                                                | 605 000,00          |
|                                             | Комментарий:                      |             |                                                 |                                                |                     |
|                                             | График платежей                   |             |                                                 |                                                |                     |
|                                             | Ø                                 |             |                                                 |                                                | Все действия -      |
|                                             | Дата                              |             | Сумма                                           | Плательщик                                     |                     |
|                                             | 01.03.2019                        |             | 155 000,00                                      | Орлова Ольга Владимировна                      |                     |
|                                             | 01.09.2019                        |             | 75 000,00                                       | Орлова Ольга Владимировна                      |                     |
|                                             | 01.03.2020                        |             | /5 000,00                                       | Орлова Ольга Владимировна                      |                     |
|                                             | 01.09.2020                        |             | /5 000,00                                       | Орлова Ольга Владимировна                      |                     |
|                                             | 01.09.2021                        |             | 75 000,00                                       | Орлова Олыга Владимировна                      |                     |
|                                             |                                   |             | 605 000                                         |                                                |                     |
|                                             |                                   |             |                                                 |                                                |                     |
|                                             | Ответственный:                    | Негомедьян  | ова Анастасия Александровна                     |                                                | Q                   |

#### Определение степени родства в программе

```
дальнейшем «исполнитель» или «из у», в лице проректора по учеоной расоте саолиной светланы

<u>Геннадьевны</u>, действующего на основании <u>доверенности №87/101 от 01.08.2017г.</u>, и

<u>Захарцева Елена Федоровна, 23.07.1970 г.р.,</u>

(Ф.И.О. Захвачка, датарождения)

именуемый (-ая) в дальнейшем «Заказчик», и <u>Захарцева Дарья Борисовна, 29.12.2012 г.р., дочь,</u>

(Ф.И.О. Обучающегося, дата рождения, стопень родства)

именуемый (-ая) в дальнейшем «Обучающийся» (с согласия его законных представителей (если «Обучающемуся»

на момент заключения договора не исполнилось 18 лет):

Родитель (законный представитель): Абалаков Дмитрий Романович, Отец,

(Ф.И.О. умачать сполств или основние амольного постаставительств)
```

## Для того чтобы в тексте договора выводилась степень родства Обучающегося нужно:

Открыть карточку **Плательщика** (физического лица), перейти на вкладку состав семьи, добавить новую строку и указать в колонке «Член семь» степень родства, а в колонке «ФИО» выбрать обучающегося.

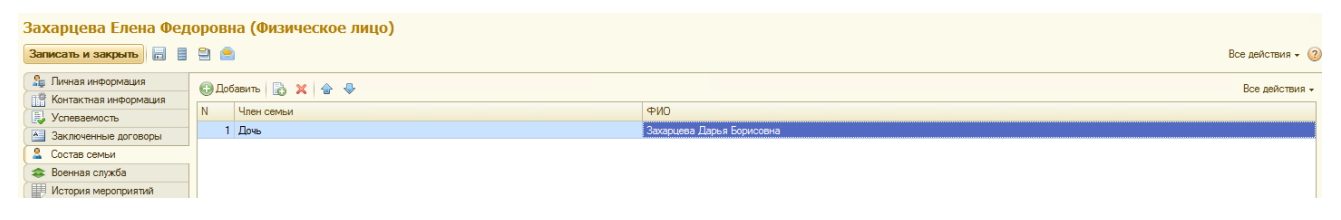

## Для того чтобы в тексте договора выводилась степень родства родителя нужно:

Открыть карточку **Обучающегося**, перейти на вкладку состав семьи, добавить новую строку и указать в колонке «Член семь» степень родства «Мать» или «Отец», а в колонке «ФИО» выбрать родителя (в случае отсутствия создать новую карточку физического лица).

Родитель и степень родства заполняются для обучающихся младше 18 лет!!!

| Захарцева Дарья Бор<br>Записать и закрыть 📄 🛢 | ахарцева Дарья Борисовна (Физическое лицо)<br>Записать и закрыть 🗟 🛢 😩 🏝 Печать - |                            |  |  |  |  |  |
|-----------------------------------------------|-----------------------------------------------------------------------------------|----------------------------|--|--|--|--|--|
| 🔓 Личная информация                           | 💃 Личная информация 💫 🖓 Побланить 🕞 💥 🔶 🐣                                         |                            |  |  |  |  |  |
| 📑 Контактная информация                       |                                                                                   |                            |  |  |  |  |  |
| 🛃 Обучение                                    | N Член семьи                                                                      | ФИ0                        |  |  |  |  |  |
| 😣 Стипендия                                   | 1 Отец                                                                            | Абалаков Дмитрий Романович |  |  |  |  |  |
| 🛃 Успеваемость                                |                                                                                   |                            |  |  |  |  |  |
| 🚵 Заключенные договоры                        |                                                                                   |                            |  |  |  |  |  |
| 🙎 Состав семьи                                |                                                                                   |                            |  |  |  |  |  |

#### Заполнение договора абитуриента

В карточке договора нажать на кнопку «Договор с абитуриентом» (доступна с 1 июня по 31 августа). После во вспомогательном окне ввести часть ФИО (минимум 3 буквы) и наддать «ОК». По Вашему факультету будут запрошены все абитуриенты у которых встречается в ФИО введенные ранее буквы. В появившемся списке требуется двойным кликом выбрать нужного вам абитуриента.

| овательных услуг (создание) * (10  | :Предприятие)                            |                              |
|------------------------------------|------------------------------------------|------------------------------|
| Договор на оказани                 | е образовательны <mark>х услуг (с</mark> | оздание) *                   |
| Записать и закрыть                 | 🖹 🤶 Печать 🗸 Действия 🗸 Договор с        | абитуриентом                 |
| Код: О                             |                                          |                              |
| Номер договора:                    |                                          |                              |
|                                    | +                                        |                              |
| 🤒 Введите ФИО или                  | часть фамилии - [ (1С:Предприятие) 🗙     |                              |
| Ввелите ФИ                         | ) или часть фамилии                      |                              |
| оведите Фи                         |                                          |                              |
| L                                  |                                          |                              |
|                                    | Отмена                                   |                              |
|                                    | +                                        |                              |
| Выбирите строку (1С:Предприятие)   |                                          | 🖹 🧾 31 M M+ M- 🗆             |
| ыбирите строку                     |                                          | Все действия - 🌾             |
| РИО                                | Специальность/Направление                | ФИО в этой базе              |
| ванова Мария Ивановна              | Лингвистика                              |                              |
| ванова Анастасия Ивановна          | Востоковедение и африканистика           |                              |
| настасия Карамышева Константиновна | История                                  |                              |
| настасия Карамышева Константиновна | Лингвистика                              |                              |
| тепанчук Яна Константиновна        | Лингвистика                              | Степанчук Яна Константиновна |
| Changes I have a Research second   | Victoowa                                 |                              |

Если при сохранении документа Договор или ДС выдается сообщение об ошибке, с которой не получается справиться самостоятельно, то необходимо сохранить скрин экрана. Рекомендуется вставить сохраненный принтскрин в текстовый файл (например, вёрд) приложить этот файл к сообщению, отправляемому на адрес <u>4141@nsu.ru</u>.